## 硬件连接

如果使用宽带拨号上网,请按下图中1、2、3、4顺序依次连接;

如果使用小区宽带上网,请按下图中2、3、4顺序连接,将路由器的WAN口直接接入小区宽带。(注:图中无线路由器以MW450R千兆版为例。)

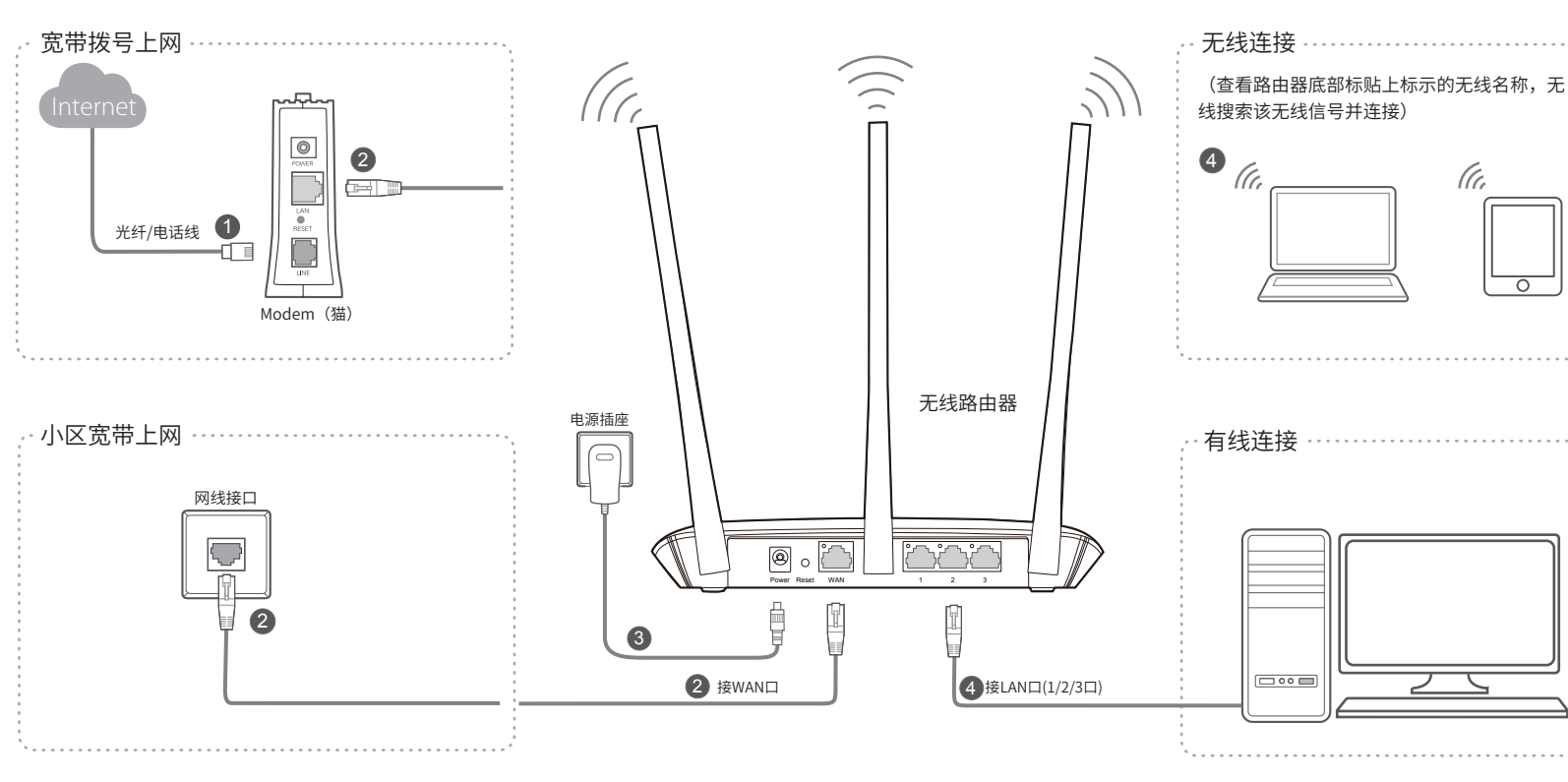

## **MERCURY**<sup>®</sup> 水星网络

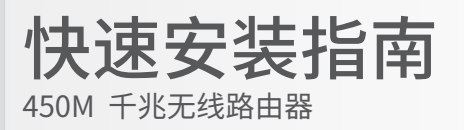

◆ 450M 千兆无线路由器

◆ 电源适配器

◆ 快速安装指南

## 有毒有害物质说明

7108501730 REV1.0.0

### 连接完成后,路由器指示灯状态如下: (注:若指示灯显示不正常,请检查连接是否正确。

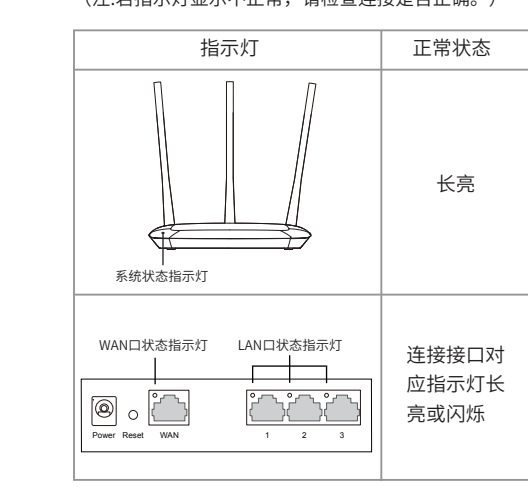

1.雷雨天气请将路由器电源及所有连线拆除,以免遭雷击破坏。 藝示· 2.远离热源,保持通风。

3.在储存、运输和运行环境中,请注意防水。

4.使用路由器附带的电源适配器。

5.将设备放置在平稳的表面。

|                                                                                                    |                | 有毒有害物质或元素      |                |                    |               |                 |  |  |
|----------------------------------------------------------------------------------------------------|----------------|----------------|----------------|--------------------|---------------|-----------------|--|--|
| 部件名称                                                                                                    | 铅(Pb)<br>及其化合物 | 汞(Hg)<br>及其化合物 | 镉(Cd)<br>及其化合物 | 六价铬(Cr(VI))<br>化合物 | 多溴联苯<br>(PBB) | 多溴二苯醚<br>(PBDE) |  |  |
| РСВ                                                                                                    | 0              | 0              | 0              | 0                  | 0             | 0               |  |  |
| PCBA焊点                                                                                                    | ×              | 0              | 0              | 0                  | 0             | 0               |  |  |
| 元器件(含模块)                                                                                                    | ×              | 0              | 0              | 0                  | 0             | 0               |  |  |
| 金属结构件                                                                                                    | 0              | 0              | 0              | 0                  | 0             | 0               |  |  |
| 塑胶结构件                                                                                                    | 0              | 0              | 0              | 0                  | 0             | 0               |  |  |
| 纸质配件                                                                                                    | 0              | 0              | 0              | 0                  | 0             | 0               |  |  |
| 玻璃                                                                                                    | 0              | 0              | 0              | 0                  | 0             | 0               |  |  |
| 光盘                                                                                                    | 0              | 0              | 0              | 0                  | 0             | 0               |  |  |
| 线缆                                                                                                    | 0              | 0              | 0              | 0                  | 0             | 0               |  |  |
| 本表格依据SJ/T 11364的规定编制。<br>〇:表示该有害物质在该部件所有均质材料中的含量均在GB/T 26572<br>规定的限量要求以下。<br>X:表示该有害物质至少在该部件的某一均质材料中的含量超出GB/T<br>26572规定的限量要求。(但该项目仅在库存或已加工产品中有少<br>声应更 日按照计划正在进行环保t加编、加编后终符会上述规定。) |                |                |                |                    |               |                 |  |  |

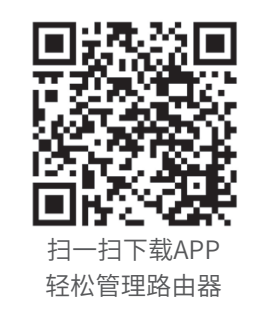

不构成任何形式的担保

MERCURY 为深圳市美科星通信技术有限公声明 Copyright © 2017 深圳市美科星通信技术有限公司版权所有、保留所有权利。 司注册商标。本手册提及的所有商标, 由各自所有人拥有。本 未经深圳市美科星通信技术有限公司明确书面许可,任何单位或个 手册所提到的产品规格和资讯仅供参考,如有内容更新,恕不另 人不得擅自仿制、复制、誊抄或转译本手册部分或全部内容,且7 行通知。除非有特殊约定,本手册仅作为使用指导,所作陈述均 得以营利为目的进行任何方式(电子、影印、录制等)的传播。

#### 深圳市美科星通信技术有限公司 地址:深圳市南山区高新区高新南四道023号高新工业村R1号 B区第三层西段 公司网址: www.mercurycom.com.cn 技术支持热线: 400-8810-500

# 2 设置路由器

打开浏览器,访问 Melogin.CN,按照设置向导的指示即可完成路由器设置。

◆ 若无法打开此页面,请参看常见问题解答

| で<br>Internet<br>双击 |                            |  | 上网设置        |  | 无线设置<br>无线设置                |  |
|---------------------|----------------------------|--|-------------|--|-----------------------------|--|
|                     | 请妥善保管该密码,如遗忘,只能将路由器恢复出厂设置。 |  |             |  |                             |  |
|                     | 请输入6-15个字符,最好是数字、字母、符号的组合  |  | 上网方式 免帯扱う上网 |  | 无线密码                        |  |
|                     | 设置密码                       |  | 宽带账号        |  | 无线密码为8-63个字符,最好是数字、字母、符号的组合 |  |
|                     | 确认密码                       |  | 宽带密码        |  |                             |  |
| $\ominus$           |                            |  | $\ominus$   |  | $\Theta$                    |  |

◆ 此处以宽带拨号上网为例

附录 常见问题解答

◆ 无法打开路由器的管理界面(melogin.cn)怎么办?

请分别从以下方面进行检查:

- ◆ 请确保计算机为"自动获得IP地址"。
- ♦ 请确保计算机连接的是路由器的LAN口,并且路由器和计算机网口相应的指示灯常亮或闪烁。
- ◆ 请打开IE浏览器,在菜单栏选择"工具"→"Internet选项",然后单击"连接"按钮,确认 选择"从不进行拨号连接",单击"局域网设置",确认所有选项均无勾选。
- ◆ 请关闭并重新打开浏览器,或者更换不同的浏览器(如火狐、谷歌浏览器)进行尝试。
- ♦ 请更换网线或计算机进行尝试。

如果经过上述操作仍无法解决问题,请将路由器恢复出厂设置并重新操作。

↔ 路由器设置完成后,计算机无法上网怎么办?

请分别从以下方面进行检查:

- ◆ 请确保路由器的网线连接已按照本指南中 "1 硬件连接"连接正确,路由器的LAN口、WAN口 指示灯状态均正常。
- ◆ 请检查按照本指南中"2设置路由器"设置的上网方式是否符合您的实际线路环境。 如何判断上网方式可参照下表:

| 开通网络时,网络运营商提供的上网参数                      | 上网方式     |
|-----------------------------------------|----------|
| 帐号和密码                                   | 宽带拨号上网   |
| IP地址、子网掩码、网关、DNS服务器                     | 固定IP地址   |
| 运营商没有提供任何参数<br>(不用路由器时计算机不需要进行设置即可直接上网) | 自动获得IP地址 |

◆ 如果使用的是"宽带拨号上网",请登录路由器管理页面,查看"上网设置"页面填写的宽带 帐号和密码是否正确,同时请参考页面的帮助信息进行排查。

◆ 手机、平板电脑和笔记本使用无线无法上网怎么办?

请分别从以下方面进行检查:

- ♦ 请确认手机等无线设备的无线功能已开启。
- ♦ 请确认无线路由器设置正确,无线名称请尽量不要使用中文或者特殊字符。
- ◆ 请确认进行无线连接时,选择的无线名称和填写的无线密码正确(注意区分大小写)。 如果经过上述操作仍无法解决问题,请将路由器恢复出厂设置并重新操作。

🔹 如何将路由器恢复出厂设置?

◆ 在通电状态下,按住路由器后面板的 "RESET" 按键直到所有指示灯同时亮起后松开。 注意:恢复出厂设置后路由器的配置参数将被全部清除,需要重新对路由器进行配置。 保修说明

### 一、下列情况不属于免费维修范围,深圳市美科星通信技术有限公司(以下 简称本公司)可提供有偿服务,敬请注意:

未按使用说明书要求安装、使用、维护、保管导致的产品故障或损坏; 已经超出保修、保换期限; 擅自涂改、撕毁产品条形码或型号与产品本身不符; 产品保修卡上的产品条形码或型号与产品本身不符; 未经本公司许可,擅自改动产品固有的设置文件或擅自拆机修理; 意外因素或人为行为导致的产品故障或损坏,如输入不合适电压、高温、进水、机械破坏、 摔环、产品严重氧化或生锈等; 产品在客户发回返修途中由于运输、装卸所导致的损坏; 因不可抗力如地震、火灾、水灾、雷击等导致的产品故障或损坏; 其他非产品本身设计、技术、制造、质量等问题而导致的产品故障或损坏。

### 二、MERCURY产品售后服务承诺对照表:

| 产品类型                                                         | 承诺政策 | 服务方式 |
|--------------------------------------------------------------|------|------|
| 网卡、SOHO塑壳交换机、SOHO路由器、SOHO无线产品、<br>ADSL产品、电力线产品、PON接入产品、网络播放器 | 一年保换 | 客户送修 |

如果您希望了解其他产品具体的保修、保换政策,请登陆本公司官网www.mercurycom.com.cn 查询。

### 特别说明:

电源适配器的保换期限为1年,电池的保换期限为6个月。如因用户使用不当或意外因素,造成 电源适配器或电池有明显的硬物损伤、裂痕、断脚、严重变形,电源线破损、断线、裸芯等现 象则不予保换,用户可另行购买。

保修、保换仅限于主机,其他包材附件不在保修、保换范围内。光纤头元器件保修期为3个月。 若产品在购买后的15天内出现设备性能问题,且外观无划伤,可直接申请更换新产品。在免费 保换期间,产品须经过本公司检测,确认故障后,将更换同一型号或与该产品性能相当的返修 良品;无故障产品,将原样退回。

在本公司服务机构为您服务时,请您备好相应的发票和产品保修说明;如您不能出示以上证明, 该产品的免费保修期将自其生产日期开始计算。如产品为付费维修,同一性能问题将享受自修 复之日起为期3个月的免费保修期,请注意索取并妥善保管好您的维修凭证。

经本公司保修、保换过的产品,保修、保换期限在原始承诺剩余期限的基础上延期3个月。 返修产品的邮寄费用由发送方单向负责。

经销商向您作出的非本公司保证的其它承诺,本公司不承担任何责任。

本公司官网www.mercurycom.com.cn会在第一时间内发布各类产品最新版本的驱动程序、升级软件等技术资料。

三 、在国家法律法规的范围内,本承诺的解释权、 修改权归深圳市美科星通信技术有限公司。

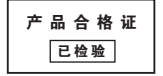

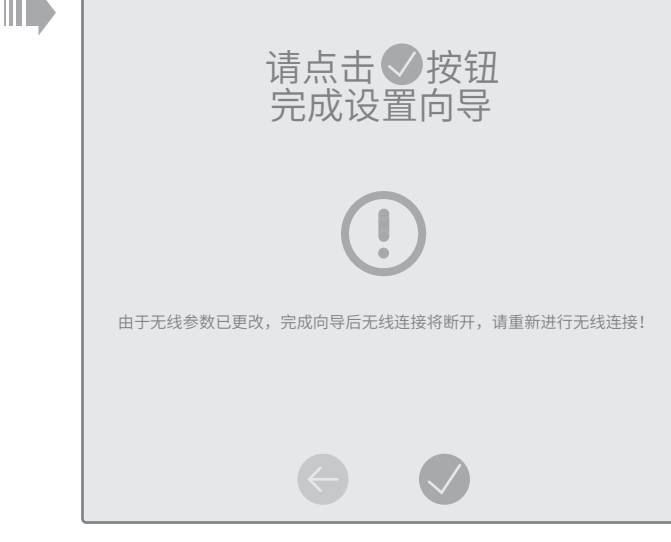

### ◆ 若设置完成后无法上网,请参看常见问题解答

◆ 设置无线名称和无线密码